# Northwestern INFORMATION TECHNOLOGY

# **Cisco Jabber User Guide for Mac**

Cisco Jabber is a unified communication tool to manage phone calls, contacts, and voicemail.

Jabber displays information about your availability status if you are on a call.

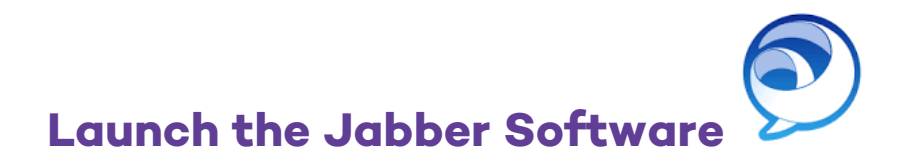

- 1. Launch the Jabber software from the shortcut on your desktop or from the Applications folder. The application is named "Cisco Jabber," and its icon is blue.
- 2. When you first launch Cisco Jabber, you will be prompted for the following:
  - a. **First time login** requires you to enter your e-mail address <u>example@northwestern.edu</u>. This will be saved automatically and will not be required for future logins.
- 3. For all future access, enter the following details at the Sign-In prompt:
  - a. Username: NetID
  - b. Password: NetID Password

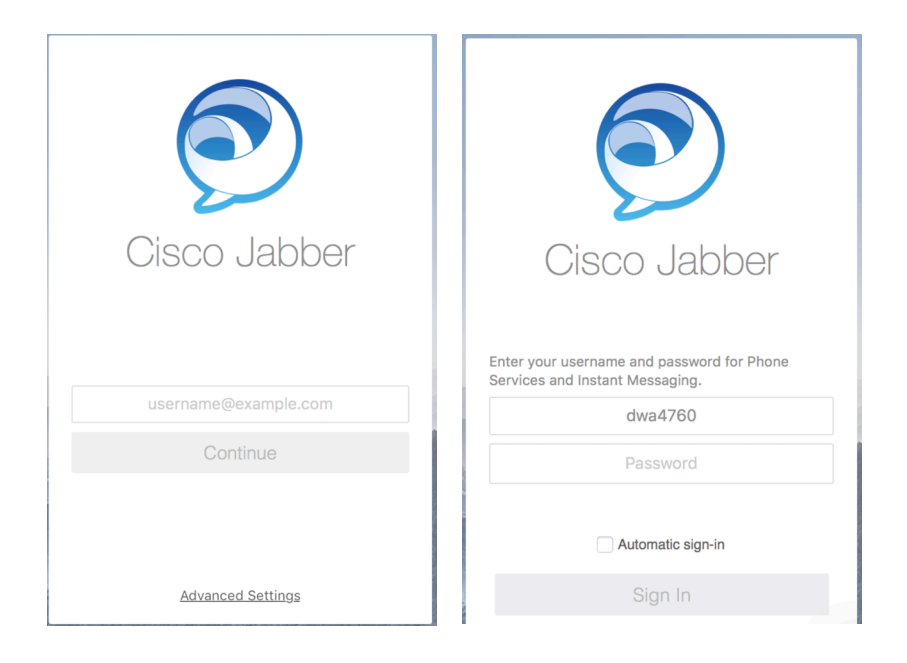

### **Jabber Home Screen**

After you have successfully logged in, the Jabber Window will appear. The left-hand sidebar displays the following options:

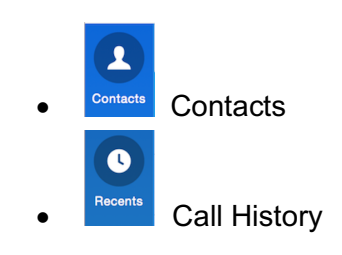

## **HUB Screen**

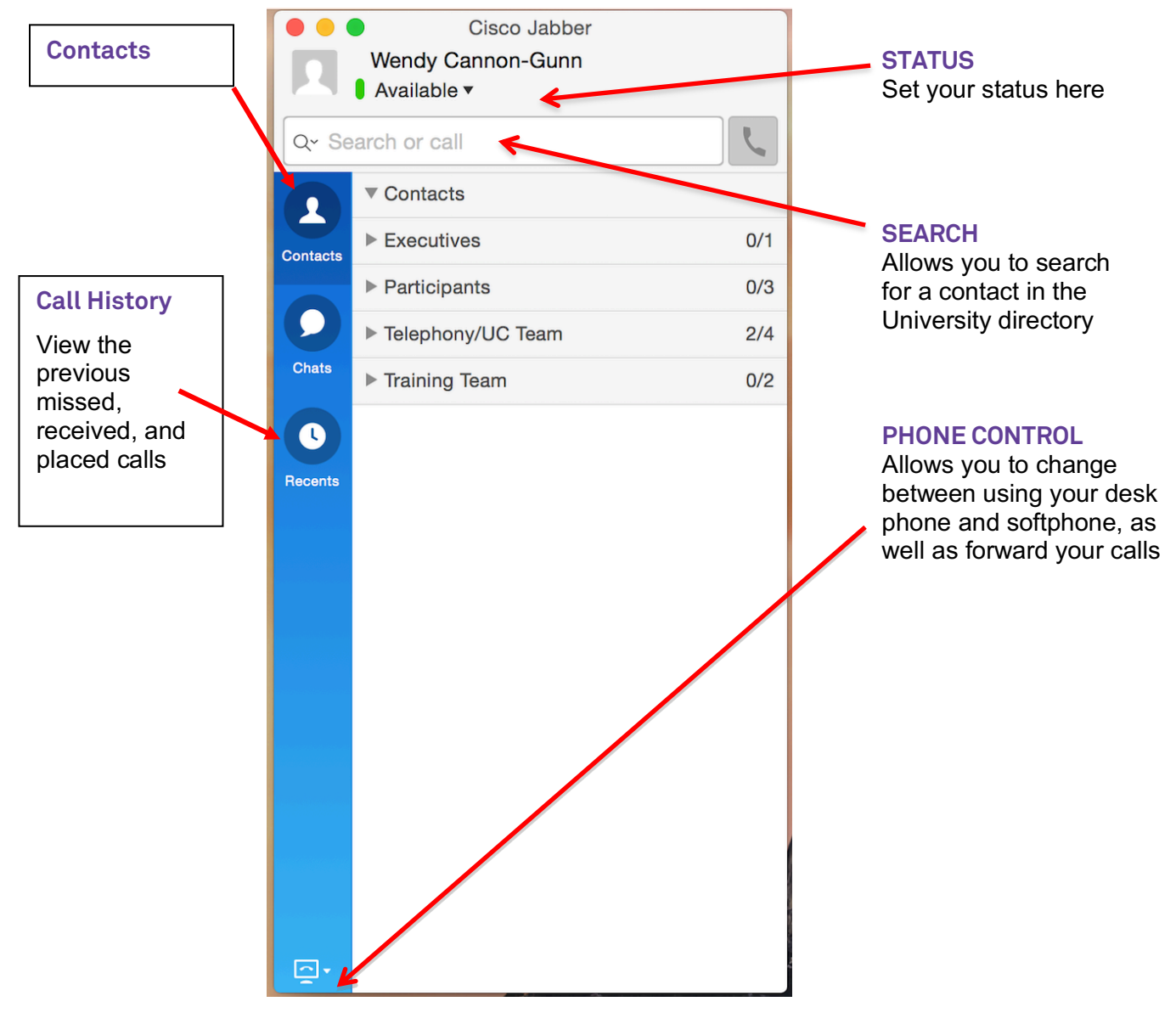

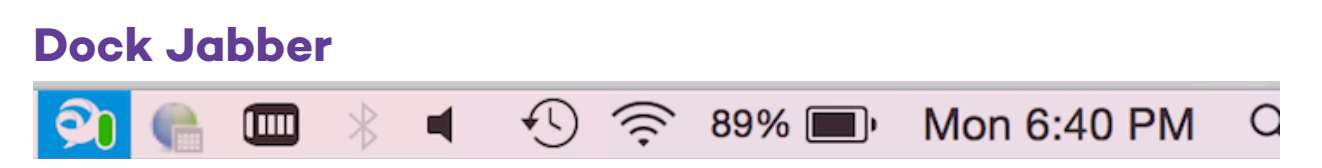

For a more compact view, Jabber will also be docked at the **top-right** of your monitor.

To use Jabber in Docked mode, left click your mouse on the Jabber icon to expand the options.

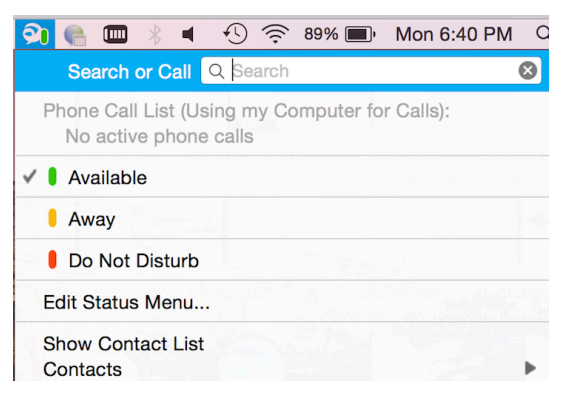

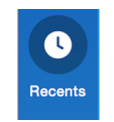

**Call History** 

View your list of previous, missed, received, and placed calls.

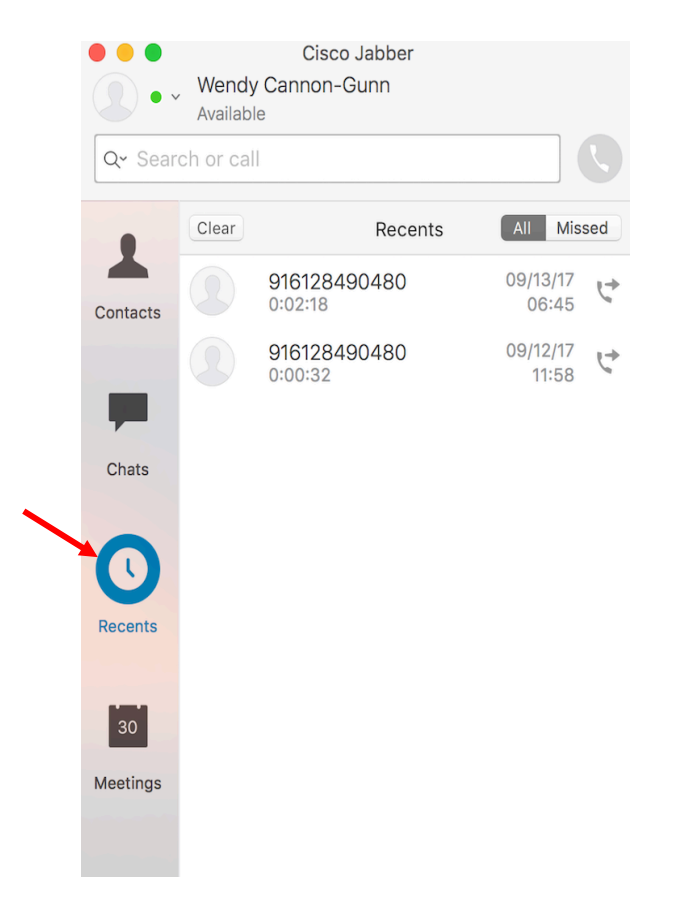

### Contacts

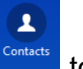

Select the Contact icon

to see the list of your contacts and their availability.

| <b>~ 71010</b> | 0 5      |
|----------------|----------|
| Contacts       |          |
| Executives     | 0/       |
| ► Participants | 0/       |
| Telephony/UC   | Team     |
| Chats Jim Rot  | perts    |
| Becents        | Zelenev  |
| L Stoven       | DalSanto |

#### Add Contacts/Groups to your Contact List

Adding internal contacts allows you to view their status and manage your communication options with that contact.

#### Add a New Contact

When adding a new contact, you will also need to assign them to a group.

To add a contact:

- 1. Click the *Contacts* menu,
- 2. Choose **New Contact** by searching by name.
- 3. Select a group from the Add to Group menu.
- 4. Click the **Add** icon.

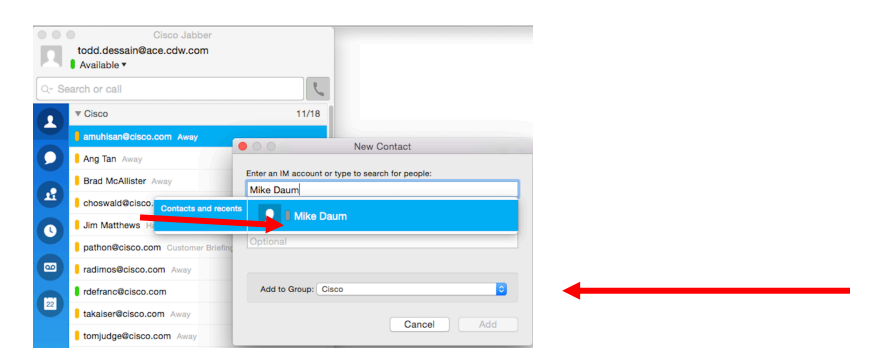

#### Add a New Contact

- 1. Select **Contacts** > **New Group** menu.
- 2. Enter the name of the group.
- 3. Select OK.

| $\bigcirc$ | Please specify the name you would like to use for<br>this new contact list group.<br>Enter a group name: |  |  |  |  |  |  |  |
|------------|----------------------------------------------------------------------------------------------------|--|--|--|--|--|--|--|
|            | 1800 Sherman                                                                                             |  |  |  |  |  |  |  |
|            | Cancel OK                                                                                                |  |  |  |  |  |  |  |

# **Call People in your Contact List**

- 1. To place a call, highlight the contact and click on the **phone icon**, or, right click, and select **Call**.
- In Desk Phone Mode, your associated desk phone will be used for the call.
- In Softphone Mode, your speakers/microphone on your PC will be utilized.

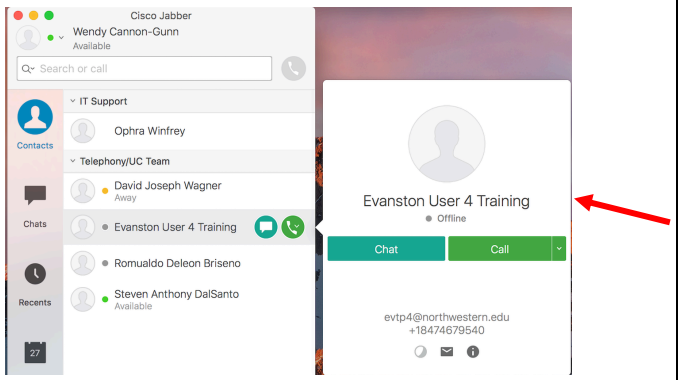

# Call Window

- The Call Window will display when the call is answered.
- The call status will display on the left panel (note, you can see many calls simultaneously).

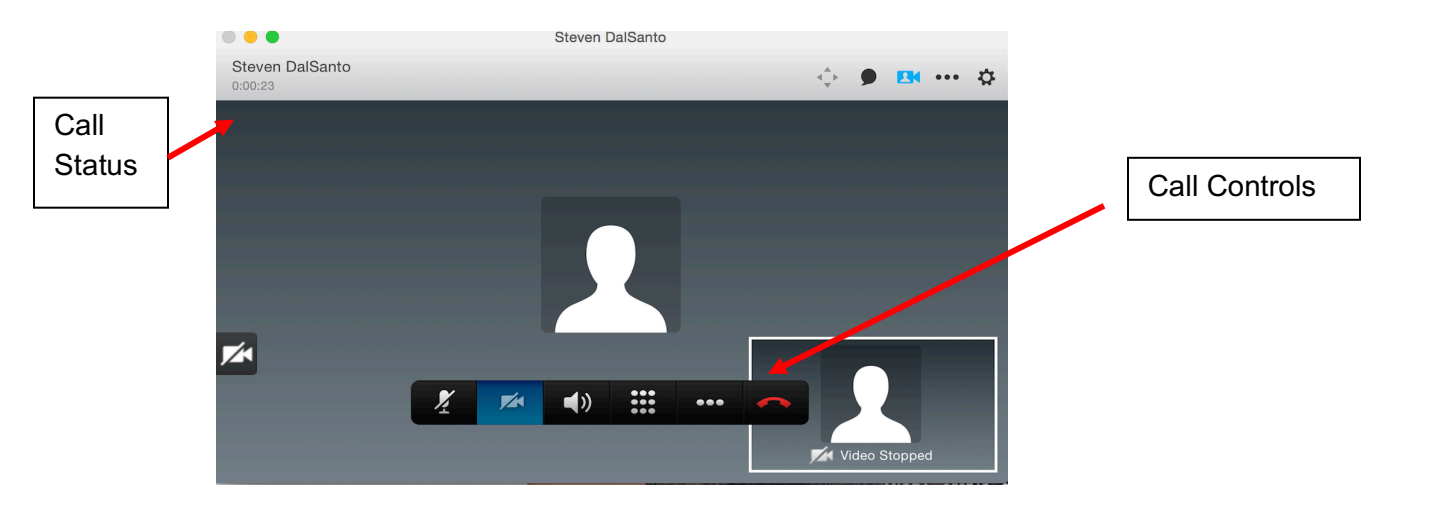

# Call Controls

Call Controls will display once the call is connected.

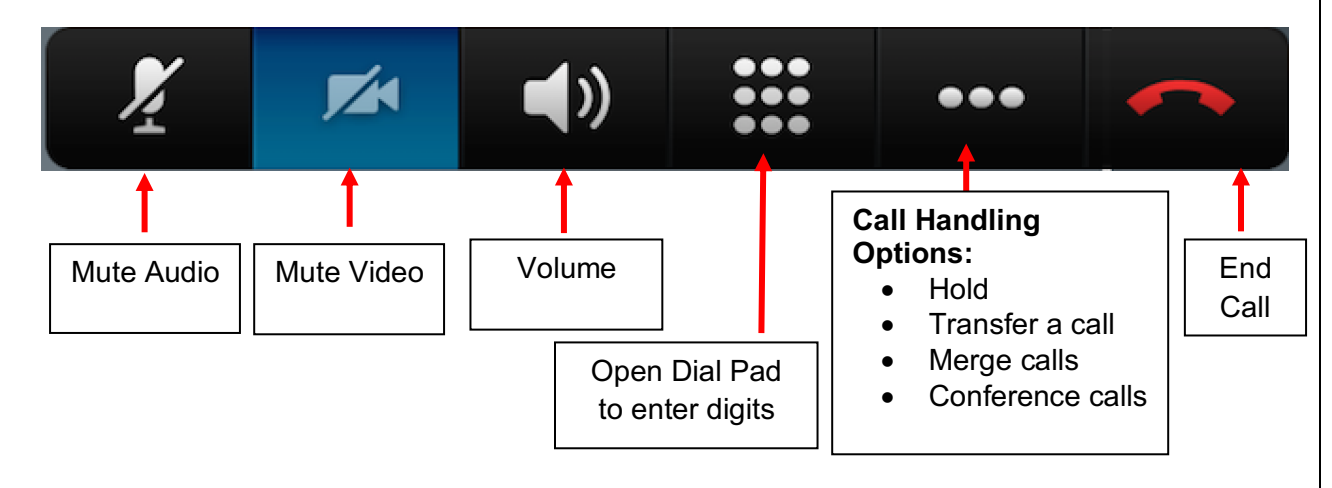

#### **Answer a Call**

Choose the **Answer** option from the **Incoming screen pop on the lower right hand of the computer screen.** Choose **Decline** to send the call directly to voicemail.

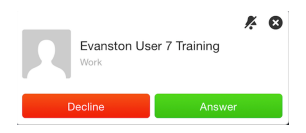

### Place a Call on Hold

Choose the Hold option from the More Call Handling icon

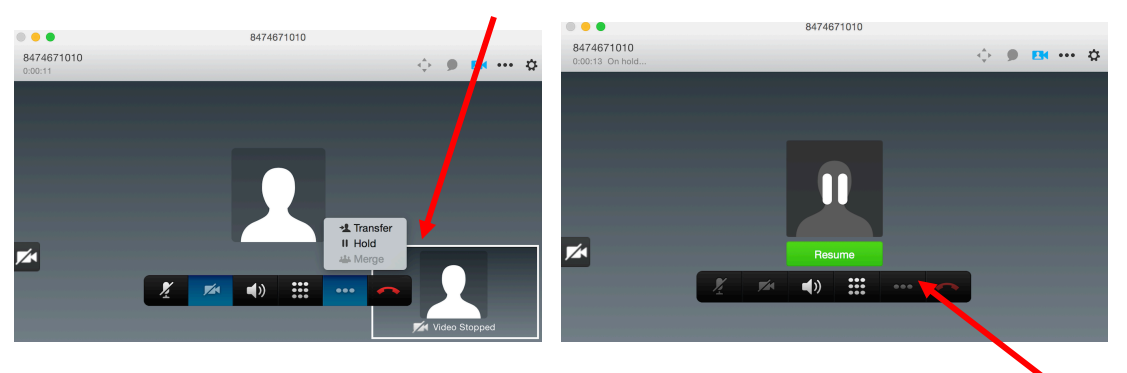

When your call is placed on **Hold**, the call display screen will show a green **Resume** icon. Choose **Resume** to reconnect your call.

#### Transfer a Call

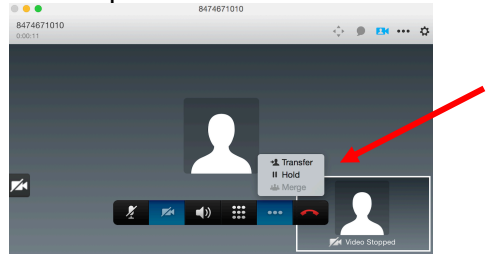

- 2. The transfer window allows you to search for a contact, or enter the number you want to transfer the call to.
- 3. Once the number is entered, click on the **Transfer** icon.

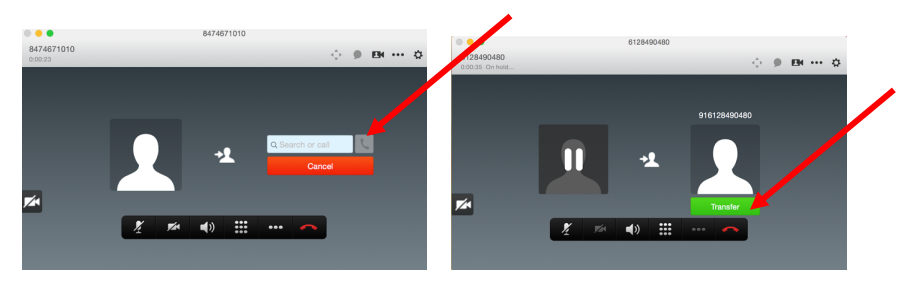

# **Conference Call (Maximum 4 Calls)**

To add additional people to a current conversation:

- 1. Start a call with your first contact.
- 2. Start a second call with another contact; the first will be automatically placed on hold.
- 3. Click on the More Call Handling icon

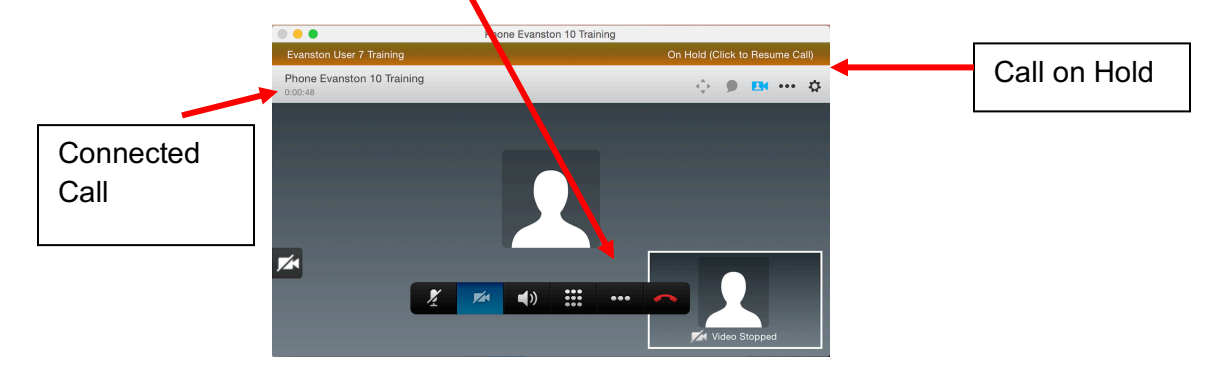

4. Select Merge to create a conference call.

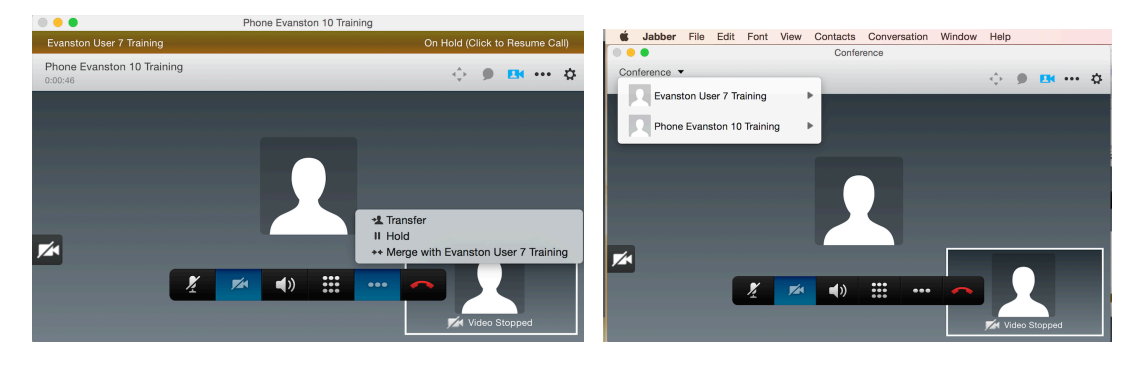

Note: Repeat these steps to add additional callers to the conference.

#### Voicemail

Jabber may be used to dial into the voicemail system. The process for accessing voicemail through Jabber:

1. Dial your own direct dial 10-digit phone number or the voicemail access number 847-467-7777 or 77777.

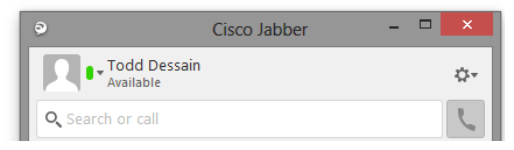

- 2. Click the Call icon.
- 3. Press the \* key when voicemail answers.
- 4. Enter your **Extension** (**10**-digit phone number), then press the **#** key.
- 5. Enter your **PIN**, then press the **#** key.

Note: Voicemail messages will continue to be available for listening in your Outlook account.

# **Forward Calls to Voicemail or External Number**

Your softphone can be forwarded to an alternate destination. Do the following:

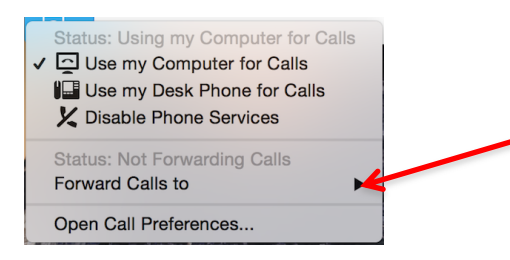

- 1. Click the Call Control icon on the main Jabber window.
- 2. Select Forward Calls To.
- 3. Select Voicemail to send all incoming calls directly to voicemail.

OR

- 1. Select New Number to open the Forward Calls to window.
- 2. Enter new number.
- 3. Click on the Forward icon. Incoming calls will now be redirected to that number.

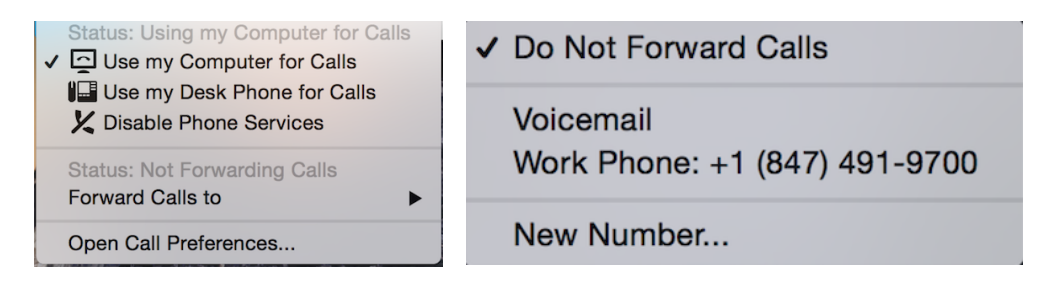

# **Change Primary Calling Device**

If you have a deskphone and one was provided, Jabber will default to use this phone for calls. You may also use your computer and computer headset to manage calls.

- 1. Click the Call Control icon on the main Jabber window.
- 2. Select Use my computer for Calls.

To revert back, repeat steps 1-2 only select Use my deskphone for calls.

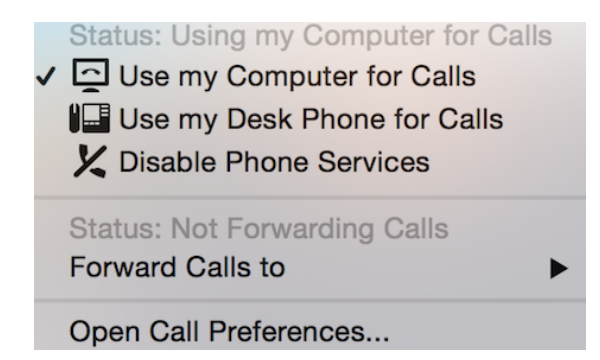

# Preferences

Click Jabber>Preferences>General

• Modify start-up preferences.

|   | • • •   |                                                                                                    |           | General Preferences |           |         |       |              |                |          |           |  |
|---|---------|----------------------------------------------------------------------------------------------------|-----------|---------------------|-----------|---------|-------|--------------|----------------|----------|-----------|--|
| 7 |         | <b></b>                                                                                                    | $\square$ |                     | <b>9</b>  |         | 6     | - L,         | (( <b>1</b> )) |          | ×44       |  |
|   | General | Accounts                                                                                                   | Chats     | Status              | Locations | Privacy | Calls | Audio/Video  | Notifications  | Meetings | Self Care |  |
|   |         |                                                                                                    |           |                     |           | General | Glo   | oal Shortcut | s              |          |           |  |
|   | _       | Sign In                                                                                                    |           |                     |           |         |       |              |                |          |           |  |
|   |         | Start Cisco Jabber when my computer starts<br>Remember my open conversations                               |           |                     |           |         |       |              |                |          |           |  |
|   |         |                                                                                                    |           |                     |           |         |       |              |                |          |           |  |
|   | _       | Contacts                                                                                                   |           |                     |           |         |       |              |                |          |           |  |
|   |         | Integrate local Mac Contacts with your Cisco Jabber contacts<br>Restart Cisco Jabber to apply the changes. |           |                     |           |         |       |              |                |          |           |  |
|   |         | Other App                                                                                                  | lication  | IS                  |           |         |       |              |                |          |           |  |
|   |         | Start cal                                                                                                  | ls with:  | ۲                   | Cisco Jab | ber     |       | 0            |                |          |           |  |
|   |         | Start cha                                                                                                  | ts with:  | ۲                   | Cisco Jab | ber     |       | 0            |                |          |           |  |
|   |         |                                                                                                    |           |                     |           |         |       |              |                |          |           |  |

#### Click Jabber>Preferences>Calls

- Modify Video preferences.
- Change Call Window Behavior.

#### **Close Jabber**

Click **Jabber** menu and select **Quit Jabber** to close the Jabber application. A best practice is to log-off each day.

Note: Clicking the red button on the window leaves Jabber running and enables the Docked mode.

071719\_Final